## Downloading ebrary e-books to your iPad

There are multiple ways to download ebrary e-books to your iPad. Remember that you first need an Adobe ID, and you will need to be logged in to ebrary (using your Langara ID and password) before you can download a book.

#### ebrary iPad app

There is an ebrary app for the iPad and iPhone.

- You will need to use the Facebook sign-in feature
  - Using a browser, you would have to go to the ebrary site and log in
  - Click "My Settings" on the top-right of the screen
  - Under "Link your account to Facebook", click "Log in"
  - Log in with your Facebook account
- After you have linked your Facebook account to your ebrary account, you can log in to the ebrary app with your Facebook credentials to begin searching for and downloading ebooks!

#### Using a browser on the iPad

If you don't use the ebrary app, you need an additional (free) reader app in order to download ebooks to your iPad. Bluefire Reader is the one recommended by ebrary.

- Download the Bluefire Reader app
- Open the Bluefire Reader app and authorize the device with your Adobe ID

You can then go to ebrary using the browser on your iPad and download the book directly on your iPad. It will then be available in the Bluefire Reader app.

#### Transferring the e-books from your computer to your iPad

If you've downloaded an ebrary e-book to your computer, you can transfer the e-book to your iPad. You will still need the Bluefire Reader app, as well as Adobe Digital Editions installed on your computer.

- Connect your iPad to your computer
- In iTunes, go to the iPad under "Devices"
- Click on "Apps"
- Scroll down to the Apps section below File Sharing
- Click on BlueFire Reader
- Click on "Add" and add the e-books you want transferred from your "My Digital Editions" folder

   this is where your e-books are downloaded to
- Select the items you want transferred and click "Okay"
- The books will then be synced to your iPad and appear in Bluefire Reader

# Downloading EBSCO e-books to your iPad

Downloading EBSCO e-books to your iPad is very similar to downloading ebrary e-books, except that the **EBSCO iOS app does not support e-books**. You will need an Adobe ID, and you will need to be logged into EBSCO before you can download anything. (EBSCO accounts are free, but you do need to sign up for one.)

#### Using a browser on the iPad

You will need a free reader app in order to download ebooks to your iPad. Bluefire Reader is the one recommended for iPads.

- Download the Bluefire Reader app
- Open the Bluefire Reader app and authorize the device with your Adobe ID

You can then go to EBSCO using the browser on your iPad, search for the title you are interested in, and download the book directly on your iPad. It will then be available in the Bluefire Reader app.

### Transferring the e-books from your computer to your iPad

If you've downloaded an EBSCO e-book to your computer, you can transfer the e-book to your iPad. You will still need the Bluefire Reader app.

- Connect your iPad to your computer
- In iTunes, go to the iPad under "Devices"
- Click on "Apps"
- Scroll down to the Apps section below File Sharing
- Click on BlueFire Reader
- Click on "Add" and add the e-books you want transferred from your "My Digital Editions" folder

   this is where your e-books are downloaded to
- Select the items you want transferred and click "Okay"
- The books will then be synced to your iPad and appear in Bluefire Reader